# SAMPLE QRG/JOB AID FOR TECH PROCESS

# Training Coordinators & Trainees Patient Support Program Central Repository Quick Reference Guide

### Introduction

This **Quick Reference Guide** is designed to give you step-by-step instructions with system screenshots and highlights for all functionality of the new system to assist you in completing and/or managing your training. Please refer to the Table of Contents below to find a specific topic.

### Program Goals

The intent of the Patient Support Program Central Repository is to compile information about PSP activities being performed on behalf of the company to ensure appropriate oversight and processes are in place.

The company has established Standard Operating Procedures (SOPs) which govern the way we conduct our business through our business partners. The company appreciates your support of this process.

## Contents

| PSP | Central Repository | Registration | nformation |  |
|-----|--------------------|--------------|------------|--|
|-----|--------------------|--------------|------------|--|

### TRAINING COORDINATORS:

| Homepage Information & Navigation     | 4 |
|---------------------------------------|---|
| Training Tab Navigation               | 4 |
| Training List Page - Basic Navigation | 5 |
| Assigning Training                    | 6 |
| Admin Tab                             | 7 |
| Changing Your Password                | 7 |

### TRAINEES:

| Homepage Information & Navigation     | . 8 |
|---------------------------------------|-----|
| Training Tab Navigation               | . 8 |
| Training List Page - Basic Navigation | . 9 |
| Managing Your Training                | 10  |
| Admin Tab                             | 11  |
| Changing Your Password                | 11  |

### PSP Central Repository Registration Information

To enroll in the system, the Patient Support Program Owner will add you as a Vendor Training Coordinator and the Vendor Training Coordinator will have the ability to add Trainee(s) and request a registration email. Upon completion of this step, you will receive an email from the specific company department. Click the link in the email to go to the Registration page.

**Note:** Your first and last name, email address, and User ID will be pre-populated. All fields except for the phone number are mandatory.

| Fast Name **      | Jolat                   |   |
|-------------------|-------------------------|---|
| Last Name 1       | Doe                     |   |
| Email Address     | je@mail.com             |   |
| Phone             |                         |   |
| User 10 h         | IDve                    |   |
| Pannered 1        |                         | B |
| Confirm Password  |                         |   |
| Security Question | What is my Barts Place? |   |
| Security Answei   |                         |   |
|                   | AND REAL PROPERTY.      |   |

1. Complete the form.

Notes:

- A) User ID: Make a note of your user ID as you will need it to enter the portal, along with your password.
- B) **Password:** Note the instructions at the bottom of the page when creating your password.
- C) **Security Question Answer:** Make this your birthplace. If you forget your password, you will need your birthplace to receive/reset a new password.
- D) Click the **Submit** button when you have completed the form. This will take you to the system homepage.

### **Training Coordinators**

### Homepage Information & Navigation

When you log into the system, you will be taken to the homepage. Here you will find:

| # Home 🛛 Training 🗢 Admin 🕂 C                                                                                                    |   | $\langle \rangle$        |
|----------------------------------------------------------------------------------------------------|---|--------------------------|
| Training Coordinator A                                                                                                    |   | Welcome,<br>Natraj Sub 🔪 |
| As a supplier of Patient Support Program related services on behalf of Bristol-Myers Squibb, you are required to administer the appropriate training to the relevant team members to support these programs. This module will enable you to self-manage this training. Use the Training menu above to manage your training.<br>Please contact your BMS Program Owner or Coordinator with any questions. | B |                          |

- A) Your role
- B) Information about your responsibilities in the portal
- C) Menu tabs click to navigate to those specific pages
- D) You will also find your username in the top-right corner. Click it to sign out.

#### Training Tab Navigation

This is the tab you will use most frequently in the system.

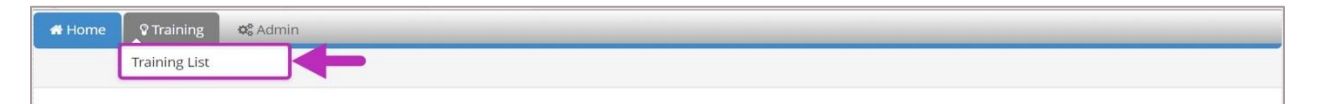

- 1. Hover over the **Training Tab** in the top menu.
- 2. Then select **Training List** from the drop-down.

## Training Coordinators (Continued)

### Training List Page - Basic Navigation

This page shows all your training in a list format.

| Assign Training |                                 |          |                                                                       |                |                |             |        |   |
|-----------------|---------------------------------|----------|-----------------------------------------------------------------------|----------------|----------------|-------------|--------|---|
| My Training     | & Quiz                          |          |                                                                       |                |                |             |        |   |
| Created Date    | From:                           | Ê        | To:                                                                   | <b>**</b>      |                |             |        |   |
| Completed Da    | te From:                        | Ê        | To:                                                                   | <b>#</b>       |                | So <b>~</b> |        |   |
| User Name       | Vendor Name                     | Туре     | Name                                                                  | Due Date       | Completed Date | Status      | Action |   |
|                 |                                 |          |                                                                       | Ð              |                | All         |        |   |
| Che Rag         | Saarathi Healthcare Private Ltd | Training | Collection and Reporting of Safety<br>and Product Quality Information | 02/22/2020     |                | In Progress | -0     |   |
| Rajita Nair     | Saarathi Healthcare Private Ltd | Training | Collection and Reporting of Safety<br>and Product Quality Information | 03/05/2020     | 02/04/2020     | Completed   | View   | Н |
| Sarathi Trainee | Saarathi Healthcare Private Ltd | Training | Collection and Reporting of Safety<br>and Product Quality Information | 03/19/2020     |                | In Progress |        |   |
| Natraj Sub      | Saarathi Healthcare Private Ltd | Training | Collection and Reporting of Safety<br>and Product Quality Information | 02/21/2020     | 03/12/2020     | Completed   | View   |   |
| Rajita Nair     | Saarathi Healthcare Private Ltd | Training | Collection and Reporting of Safety                                    | 03/19/2020     | 02/20/2020     | Completed   | View   |   |
| Natraj Sub      | Saarathi Healthcare Private Ltd | Training | Collection and Reporting of Safety<br>and Product Quality Information | 03/20/2020     | 03/13/2020     | Completed   | View   |   |
| fanny schultz   | Saarathi Healthcare Private Ltd | Training | Collection and Reporting of Safety                                    | 04/12/20 03/20 | /2020          | In Progress |        |   |

- A) Assign training by clicking this button. (Topic covered later in guide.)
- B) My Training & Quiz section Filtering options (Enter dates and click **Go**.)
- C) Search/Filter fields
- D) Main training list
- E) Status of training
- F) View or Continue training by clicking buttons
- G) Export list to Excel by clicking icon at bottom of page

### Training Coordinators (Continued)

### Assigning Training

| 🕷 Home | ♀ Training  | <b>©</b> Admin |
|--------|-------------|----------------|
| Home N | ly Training |                |
| Assig  | n Training  | ←              |

- 1. On main page, click Assign Training.
- 2. Complete the information on the pop-up form.

|                       | Assign Training | 3          | ×    |          |        |
|-----------------------|-----------------|------------|------|----------|--------|
| Assign Training       | First Name*     | First Name |      |          |        |
| My Training & Quiz    | Last Name*      | Last Name  |      |          |        |
| Created Date From:    | Email-ID*       | Email-id   |      |          |        |
| Completed Date From:  |                 |            |      | Go✔      |        |
| User Name Vendor Name | Assign          | -          | Date | e Status | Action |
|                       |                 |            |      | All      | •      |

Note: All information is required.

3. Click Assign.

| Training Added Successfu | liy × | 1 |
|--------------------------|-------|---|
|                          | ОК    |   |
|                          |       | J |

4. You will receive a confirmation pop-up that the training was added successfully.

### Training Coordinators (Continued)

#### Admin Tab

Use this tab and follow these steps to change your system password.

| Home Training    | <b>©</b> Admin |
|------------------|----------------|
| Home My Training | assword        |

- 1. Hover over Admin Tab.
- 2. Click Password.

#### **Changing Your Password**

| Change Password      |      |     |  |
|----------------------|------|-----|--|
| User ID              | NSub |     |  |
| Old Password         |      | *   |  |
| New Password         |      | * ? |  |
| Confirm New Password |      | * ? |  |

- 1. Fill in your new password.
- 2. Confirm your new password.

| New Password         | *7  |
|----------------------|-----|
| Confirm New Password | * ? |

**Note:** Hover over the question mark icon for tips on creating a strong password. For example, it must contain a minimum of eight characters with one letter of the alphabet and one numeral, as well as a special character.

3. Click Submit.

### Trainees

#### Homepage Information & Navigation

When you log into the system, you will be taken to the homepage. Here you will find:

| Home Q Training 0° Admin                                                                                                    | Welcome, |
|----------------------------------------------------------------------------------------------------|----------|
| My Training A                                                                                                    | Che Rag  |
| As an employee of a supplier of Patient Support Program related services on behalf of Bristol-Myers Squibb, you are required to complete the appropriate training to support these programs. This module will enable you complete your training. Use the Training menu above to manage your training. | B        |
| If you have any questions, please contact your company's Training Coordinator.                                                                                                    |          |

- A) Your role
- B) General information about your training and the system
- C) Menu tabs click to navigate to those specific pages
- D) You will also find your username in the top-right corner. Click it to sign out.

#### Training Tab Navigation

Use this tab to access your training and information about it.

| 🖶 Home | ♥ Training    | <b>≪</b> 8 Admin |
|--------|---------------|------------------|
|        | Training List |                  |

- 1. Hover over the **Training Tab** in the top menu.
- 2. Then select **Training List** from the drop-down.

# Trainees (Continued)

### Training List Page - Basic Navigation

| Home My Train | ng                       |                         |                                                     |                           |                |             |             |
|---------------|--------------------------|-------------------------|-----------------------------------------------------|---------------------------|----------------|-------------|-------------|
|               |                          |                         |                                                     |                           |                |             |             |
| My Trainin    | ıg & Quiz                |                         |                                                     |                           |                |             |             |
| Created Dat   | e From:                  | <b>m</b>                | To:                                                 | <b>m</b>                  |                |             |             |
| Completed     | Date From:               | <b>#</b>                | To:                                                 | <b>**</b>                 | c              | 50 <b>~</b> |             |
| User Name     | Vendor Name              | Type Nar                | ne                                                  | Due Date                  | Completed Date | Status      | Action      |
| -             |                          |                         |                                                     |                           |                | All         |             |
| Che Rag       | Saarathi Healthcare Priv | rate Ltd Training Colle | ction and Reporting of 9<br>Product Quality Informa | Safety<br>tion 02/22/2020 |                | In Progress | Continue    |
| Excel         |                          |                         | Pace 1 of 1                                         |                           | •              | •           | View 1 of 1 |

- A) My Training & Quiz section Filtering options to search for training (Enter dates and click **Go**.)
- B) Search/Filter fields blank fields
- C) Your assigned training (Note the information listed in each column as shown by the arrows: Name of training, Due Date, Completed Date, Status and Action.)
- D) Export to Excel by clicking this icon

## Trainees (Continued)

#### Managing Your Training

| User Name | Vendor Name                     | Туре     | Name                                                                  | Due Date   | Completed Date | Status      | Action   |
|-----------|---------------------------------|----------|-----------------------------------------------------------------------|------------|----------------|-------------|----------|
|           |                                 |          |                                                                       |            |                | All         |          |
| Che Rag   | Saarathi Healthcare Private Ltd | Training | Collection and Reporting of Safety<br>and Product Quality Information | 02/22/2020 |                | In Progress | Continue |

1. Click the button in the **Action** column to either **View** a new training or **Continue** viewing a training module.

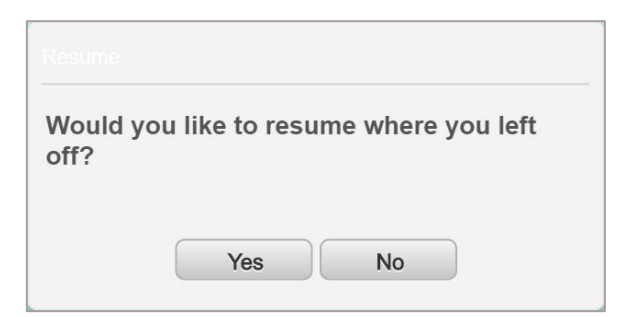

**Note:** If you are continuing training, a pop-up will open asking if you wish to resume where you left off. If you are beginning a training, the module will launch when you click **View**.

### Sample Training Module

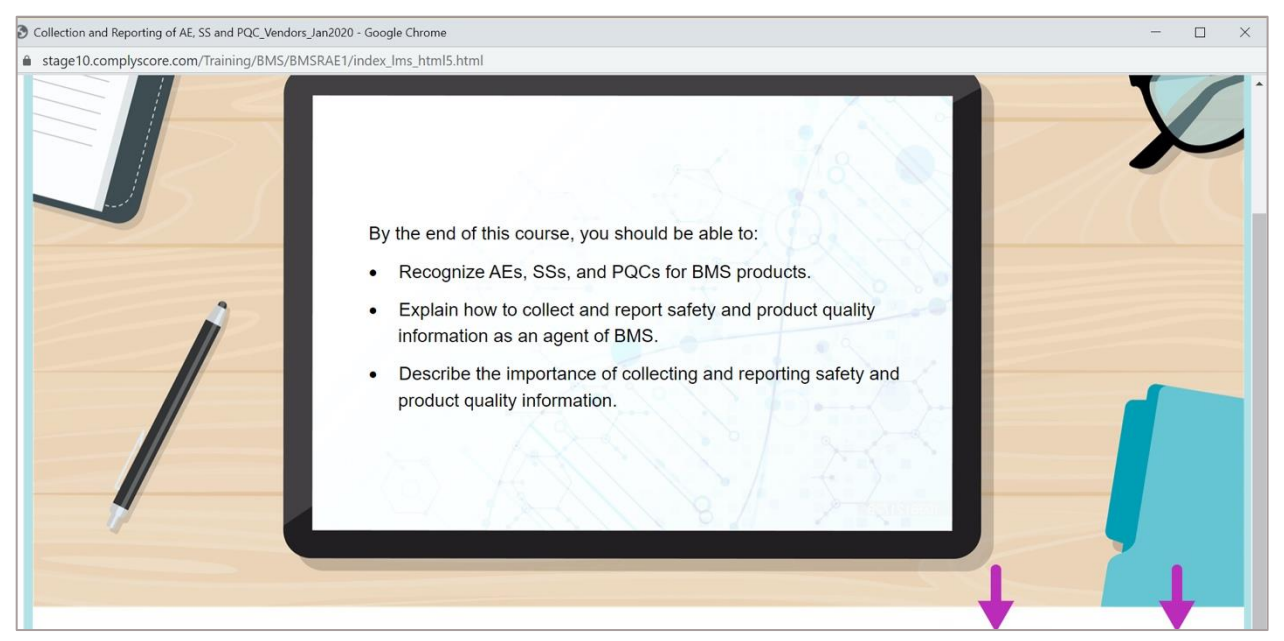

**Note:** To navigate through your training, click **Prev** to go back a screen, or **Next** to move forward. Please note: these buttons will be visible in the actual UI.

### Trainees (Continued)

#### Admin Tab

Use this tab and follow the steps to change your system password.

| 🕷 Home | © Training  | Admin           |
|--------|-------------|-----------------|
| Home   | My Training | Password        |
| 2.     | Hover       | over Admin Tab. |

3. Click **Password**.

### Changing Your Password

| User ID              | CRag |  |
|----------------------|------|--|
| Old Password         | *    |  |
| New Password         | * ?  |  |
| Confirm New Password | * ?  |  |

- 1. Fill in your new password.
- 2. Confirm your new password.

| New Password         | *?  |
|----------------------|-----|
| Confirm New Password | * ? |

**Note:** Hover over the question-mark icon for tips on creating a strong password. For example, it must contain a minimum of eight characters with one letter of the alphabet and one numeral, as well as a special character.

3. Click Submit.